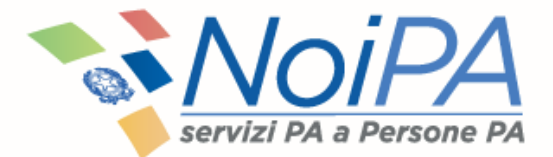

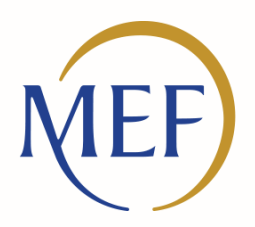

Dipartimento dell'Amministrazione Generale, del Personale e dei Servizi

## Il self service «Contratti scuola a tempo determinato»

Vademecum

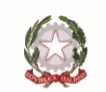

Ministero dell'Economia e delle Finanze

### Indice

- 1. Self service «Contratti scuola a tempo determinato» -Introduzione
- 2. Lo scenario
- 3. Le caratteristiche
- 4. Le funzionalità per gli amministrati Obiettivi e Novità
- 5. Le nuove procedure Obiettivi e Novità
- 6. Le funzioni del self service
  - Consultazione Contratti
  - Consultazione Rata
  - Consultazione Ordini di Pagamento
  - Consultazione TFR

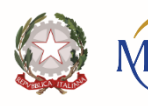

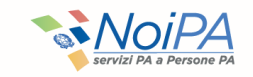

### **1. Self service «Contratti scuola a tempo determinato» - Introduzione**

### Il sistema NoiPA evolve per offrire servizi sempre più efficaci e innovativi agli utenti.

Il presente documento costituisce un vademecum che ha come l'obiettivo di illustrare il nuovo self service **«Contratti scuola a tempo determinato**», a disposizione su NoiPA per il personale della scuola con contratti a tempo determinato.

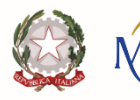

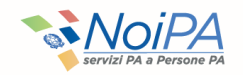

### 2. Lo scenario

Il sistema NoiPA è in continua evoluzione con l'obiettivo di essere sempre più vicino ai suoi amministrati.

Per <u>ottimizzare i processi amministrativi</u> e per <u>snellire il lavoro delle segreterie</u> <u>scolastiche</u>, si è deciso di **creare** un nuovo self service per consentire al personale della scuola con contratti a tempo determinato di verificare, in maniera indipendente e in qualsiasi momento, la propria situazione amministrativa. Tale self service permette **l'accesso diretto** alle seguenti funzionalità:

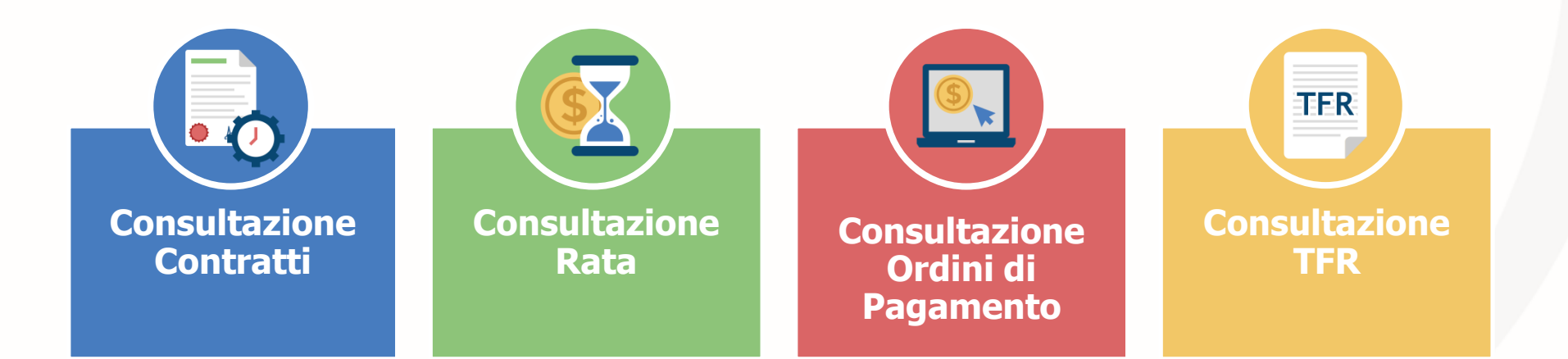

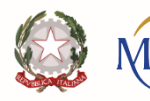

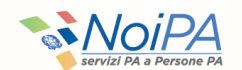

## 3. Le caratteristiche

Il self service "Contratti Scuola a tempo determinato":

Consente il monitoraggio dello stato di lavorazione dei singoli contratti pervenuti dal MIUR;

Consente l'interrogazione per estremi contratto (codice contratto e codice personale SIDI), codice fiscale, periodo di riferimento, anno scolastico, stato di lavorazione, estremi protocollo, codice scuola;

**Fornisce informazioni sintetiche riguardanti**: estremi del beneficiario, estremi identificativi e periodo di riferimento del contratto, stato di lavorazione, qualifica e categoria personale, codice scuola.

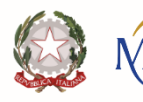

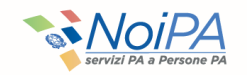

## 4. Le funzionalità per gli amministrati - Obiettivi e Novità

### II PRECEDENTE PROCESSO

prevedeva il controllo diretto sul sistema unicamente da parte degli operatori della scuola

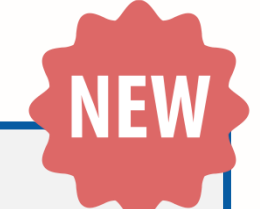

### Nel NUOVO PROCESSO

gli amministrati della scuola con contratto a tempo determinato visualizzeranno direttamente, senza intermediari, i diversi stati dei contratti e la rata stipendiale; consulteranno gli ordini di pagamento e monitoreranno lo stato di lavorazione delle dichiarazioni TFR inviate a INPS.

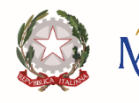

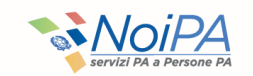

## 5. Le nuove procedure - Obiettivi e Novità

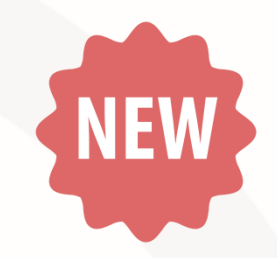

| 1 | Maggiore autonomia degli amministrati nella consultazione dei contratti senza coinvolgimento degli operatori della scuola. |
|---|----------------------------------------------------------------------------------------------------|
| 2 | Riduzione delle richieste verso gli operatori delle segreterie.                                                            |
| 3 | Snellimento del lavoro delle segreterie scolastiche.                                                                       |
|   |                                                                                                    |
|   |                                                                                                    |

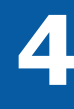

**Eliminazione** dei tempi di intermediazione per l'ottenimento delle informazioni sui propri contratti, rate e pagamenti.

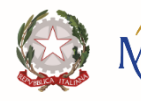

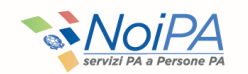

## 6. Le funzioni del self service «Contratti scuola a tempo determinato»

Per usufruire delle funzionalità del self service NoiPA, gli Amministrati del comparto scuola potranno accedere alle funzionalità selezionando le sezioni **Amministrato/Self service/ Contratti scuola a tempo determinato.** 

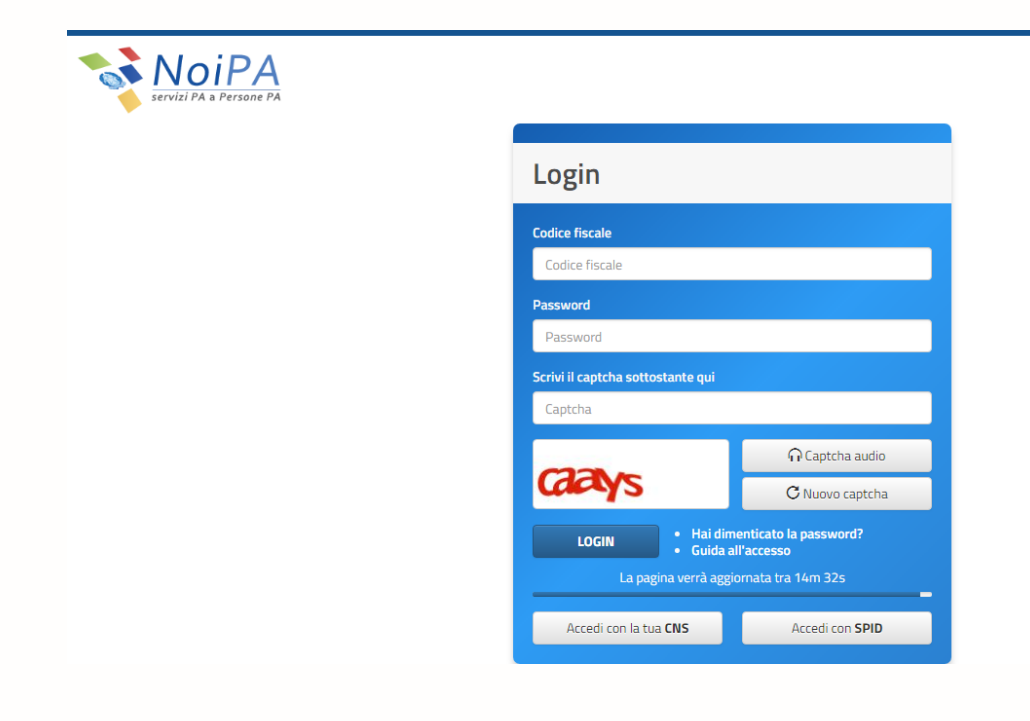

Al percorso Amministrato/Self service/ Contratti scuola a tempo determinato selezionando «Contratti Scuola a tempo determinato» si visualizzeranno le funzioni che compongono il sistema.

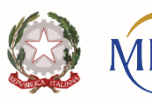

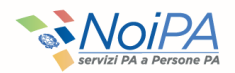

### Attraverso il nuovo self service è possibile consultare le seguenti funzioni:

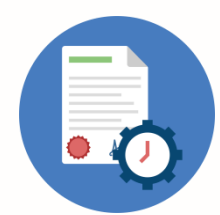

**Consultazione Contratti:** 

Consente la consultazione dei dati dei contratti acquisiti.

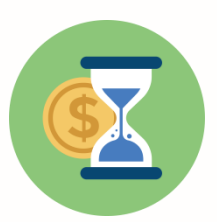

**Consultazione Rata:** 

Consente di visualizzare l'elenco delle rate (emesse e da emettere).

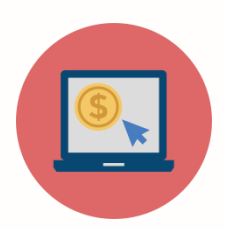

#### **Consultazione Ordini di Pagamento**

Consente di visualizzare l'elenco degli **l'elenco dei pagamenti predisposti al dipendente**, fornendo per ciascun elemento il dettaglio delle voci di cui è composto.

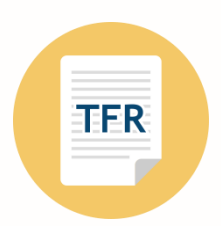

#### **Consultazione TFR**

Consente di **monitorare lo stato di lavorazione** delle **dichiarazioni TFR** inviate a INPS.

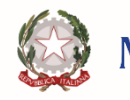

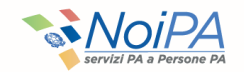

## Funzione «Consultazione Contratti» -«Ricerca Contratto» 1/2

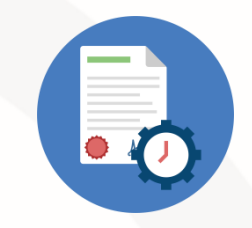

La funzione consente di visualizzare tutti i contratti di ciascun dipendente della scuola relativi a Supplenze brevi, Indennità di maternità su supplenze brevi, Incaricati di Religione e Indennità di maternità conseguenti a incarichi di religione.

Cliccando sul tasto **«Ricerca»** è possibile visualizzare la tabella contenente la lista dei contratti che soddisfano i criteri di ricerca.

|                  |                   |                 | Indietro            | Ricerca         | Puli       | sci          |                   |              |              |             |           |
|------------------|-------------------|-----------------|---------------------|-----------------|------------|--------------|-------------------|--------------|--------------|-------------|-----------|
|                  |                   |                 |                     | Contratti Scu   | ola        |              |                   |              |              |             |           |
|                  |                   |                 | Trova:              |                 |            | ×            |                   |              |              |             |           |
| Nominativo       | Codice Fiscale    | Tipo Contratto  | Codice<br>Contratto | Decorrenza      | Scadenza   | Stato        | Scuola            | Ore Eff.     | Ore<br>Catt. | Ore<br>Agg. | Dettaglio |
| NOLD CELLIN      | \$10000000000000  | Supplenza breve | 1200004             | 04/09/2017      | 04/09/2017 | Acquisito    | 101010300         | 18:00        | 18:00        | 0:00        | 13        |
| AGUE CELORE      | \$100000000000000 | Supplenza breve | 12000000            | 12/09/2017      | 12/09/2017 | Acquisito    | ALCOHOM &         | 18:00        | 18:00        | 0:00        | 13        |
| state course     | ALCOHOM (Decig    | Supplenza breve | 2000001             | 02/10/2017      | 04/10/2017 | Acquisito    | PERMIT            | 4:00         | 18:00        | 0:00        | m         |
| NULT COMM        | Address course    | Supplenza breve | (1999)              | 05/10/2017      | 01/11/2017 | Acquisito    | *process:         | 4:00         | 18:00        | 0:00        |           |
| NOLD COMME       | subcomproteining  | Temporaneo      | 2000000             | 30/09/2017      | 30/06/2018 |              | PROVIDENCE        | 10:00        | 18:00        | 0:00        |           |
| study catholic   | AUCHINESS (Dec)   | Supplenza breve | 100000              | 02/11/2017      | 04/11/2017 | Acquisito    | *****             | 4:00         | 18:00        | 0:00        | n         |
| NULT COMM        | subcovier-covery  | Supplenza breve | 2200000             | 05/11/2017      | 19/12/2017 | Acquisito    | POP-LOSS          | 4:00         | 18:00        | 0:00        | 10        |
| NOLD CEMPE       | 8.0109089-004-00  | Supplenza breve | (common second      | 20/12/2017      | 22/12/2017 | Acquisito    | POPULATE A        | 4:00         | 18:00        | 0:00        | 13        |
| NUMBER OF STREET | 8.2CM/08*.204-02  | Supplenza breve | Longer?             | 09/01/2018      | 10/01/2018 | Acquisito    | 101103-000        | 4:00         | 18:00        | 0:00        | 13        |
| state course     | Automatication of | Supplenza breve | 100000              | 11/01/2018      | 31/01/2018 | Acquisito    | -                 | 4:00         | 18:00        | 0:00        | 10        |
|                  | Id d Pa           | gina 1 di 1     | Right               | e per pagina: 3 | •          | Visualizzate | righe da 1 a 10 d | li 10 righe. |              |             |           |

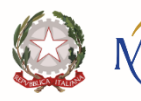

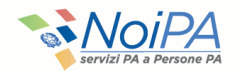

# Funzione «Consultazione Contratti» - «Ricerca contratto» 2/2

All'interno della sezione **«Stato» (contratto),** l'amministrato della scuola può visualizzare lo stato di avanzamento del flusso di pagamento del contratto:

- <u>In lavorazione</u>: i dati giuridici sono in fase di inserimento o trasmissione a NoiPA da parte dell'operatore scolastico.
- <u>Elaborato</u>: i dati giuridici pervenuti a NoiPA sono stati trasformati in dati economici e inviati alla scuola per la verifica della congruità degli stessi e della disponibilità dei fondi nei pertinenti capitoli di bilancio.
- <u>Autorizzato scuola</u>: la scuola ha verificato la corrispondenza con i dati economici elaborati da NoiPA a la disponibilità di fondi sul pertinente capitolo di bilancio.
- <u>Autorizzato Pagamento</u>: il pagamento è stato autorizzato dal Sistema Spese della Ragioneria Generale dello Stato (RGS).
- <u>Respinto per incapienza fondi nei capitoli di spesa</u>: in caso di esito negativo della verifica della disponibilità di fondi sul pertinente capitolo di bilancio.
- Liquidato: il contratto è in fase di liquidazione (o di emissione), per cui, l'amministrato potrà visualizzare il cedolino nella sua area riservata.

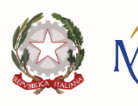

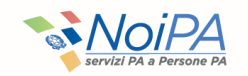

## Funzione «Consultazione Contratti» -«Dettaglio Contratto»

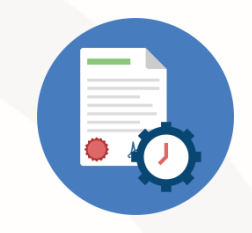

Cliccando sull'icona presente nella colonna «Dettaglio» si accede alla schermata di Dettaglio contratto.

La funzione prospetta i dati di dettaglio relativi al singolo contratto.1

### **Sezione I**

Dati della persona e estremi del contratto.

### **Sezione II**

Dati economici (solo per i contratti di supplenza breve o indennità di maternità).

### **Sezione III**

Tabella contenente gli estremi delle eventuali variazioni di stato giuridico associate al contratto.

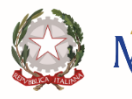

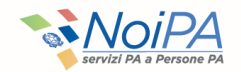

## Funzione «Consultazione Rata» -«Ricerca Rata»

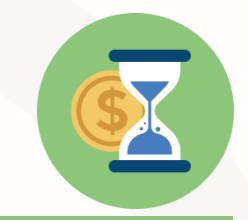

La funzione consente di visualizzare l'elenco delle rate (emesse e da emettere) per le tipologie di contratto di supplenza breve e indennità di maternità su supplenze brevi, fornendo, per ciascun elemento, il dettaglio delle voci di cui è composta.

La funzione Consultazione Rata è composta di una sezione contenente i criteri di ricerca Anno (campo di testo, formato AAAA), Mese (lista di valori).

Le rate sono individuate mensilmente e sono indicate per competenza, ovvero viene mostrato il periodo in cui è stata svolta l'attività lavorativa.

Cliccando sul tasto **«Ricerca»** è possibile visualizzare la tabella contenente la lista delle rate che soddisfano i criteri di ricerca.

| Indietro Ricerca Pulisci |                                     |                             |               |           |  |  |  |  |  |  |
|--------------------------|-------------------------------------|-----------------------------|---------------|-----------|--|--|--|--|--|--|
| Elenco importi per rata  |                                     |                             |               |           |  |  |  |  |  |  |
| Trova:                   |                                     |                             |               |           |  |  |  |  |  |  |
| Nominativo               | Codice Fiscale                      | Rata                        | Importo Lordo | Dettaglio |  |  |  |  |  |  |
| MARIO ROSSI              | MRIRSS12A34C567D                    | 01 - 2018                   | 31,77         |           |  |  |  |  |  |  |
| MARIO ROSSI              | MRIRSS12A34C567D                    | 01 - 2018                   | 317,62        |           |  |  |  |  |  |  |
| 14 4 Pagina              | 1 di 1 🕨 🕅 Righe per pagina: 30 🔻 🧲 | Visualizzate righe da 1 a 2 | di 2 righe.   |           |  |  |  |  |  |  |

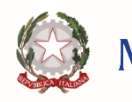

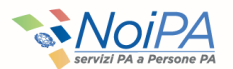

## Funzione «Consultazione Rata» -«Dettaglio Rata»

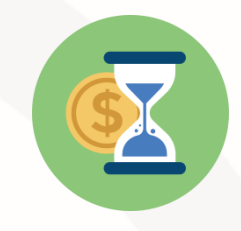

Alla selezione del collegamento presente nella colonna «Dettaglio» si accede alla schermata di «Dettaglio Rata».

La funzione prospetta i dati di dettaglio relativi alla singola rata divisi per sezione.

### **Sezione I**

Dati della persona e gli estremi del contratto

### **Sezione II**

Tabella contenente i dati economici relativi ai contratti presenti nella rata selezionata.

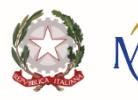

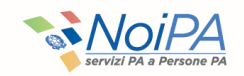

## *Funzione «Consultazione Ordini di Pagamento»* - «Ricerca ordine di pagamento»

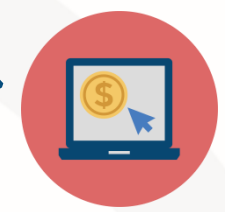

La funzione consente di visualizzare **l'elenco dei pagamenti predisposti al dipendente**, fornendo per ciascun elemento il dettaglio delle voci di cui è composto.

Cliccando sul tasto **«Ricerca»** è possibile visualizzare la tabella contenente la lista degli ordini di pagamento che soddisfano i criteri di ricerca.

| Indietro Ricerca Pulisci                                                               |                  |                        |                   |                    |                         |                  |                  |           |  |  |
|----------------------------------------------------------------------------------------|------------------|------------------------|-------------------|--------------------|-------------------------|------------------|------------------|-----------|--|--|
| Ordini di pagamento                                                                    |                  |                        |                   |                    |                         |                  |                  |           |  |  |
| Trova: X                                                                               |                  |                        |                   |                    |                         |                  |                  |           |  |  |
| Nominativo                                                                             | Codice fiscale   | Partita<br>stipendiale | Rata<br>emissione | Rata<br>competenza | Emissione               | Stato<br>assegno | Importo<br>netto | Dettaglio |  |  |
| MARIO ROSSI                                                                            | MRIRSS12A34C567D | 1234567                | 01/2018           | 01/2018            | 0 - EMISSIONE ORDINARIA | EMESSO           | 897,92           |           |  |  |
| 🛛 🔍 Pagina 🔟 di 1 🔛 📔 Righe per pagina: 30 🔻 🗘 Visualizzate righe da 1 a 1 di 1 righe. |                  |                        |                   |                    |                         |                  |                  |           |  |  |

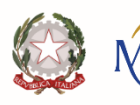

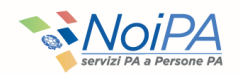

## Funzione «Consultazione Ordini di Pagamento» - «Dettaglio Ordine di Pagamento»

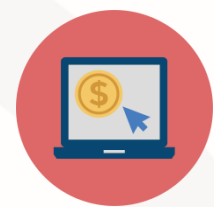

Selezionando la voce «Dettaglio» associato a ciascuna riga della lista prodotta dalla ricerca, viene emessa una schermata contenente il dettaglio dell'ordine di pagamento selezionato.

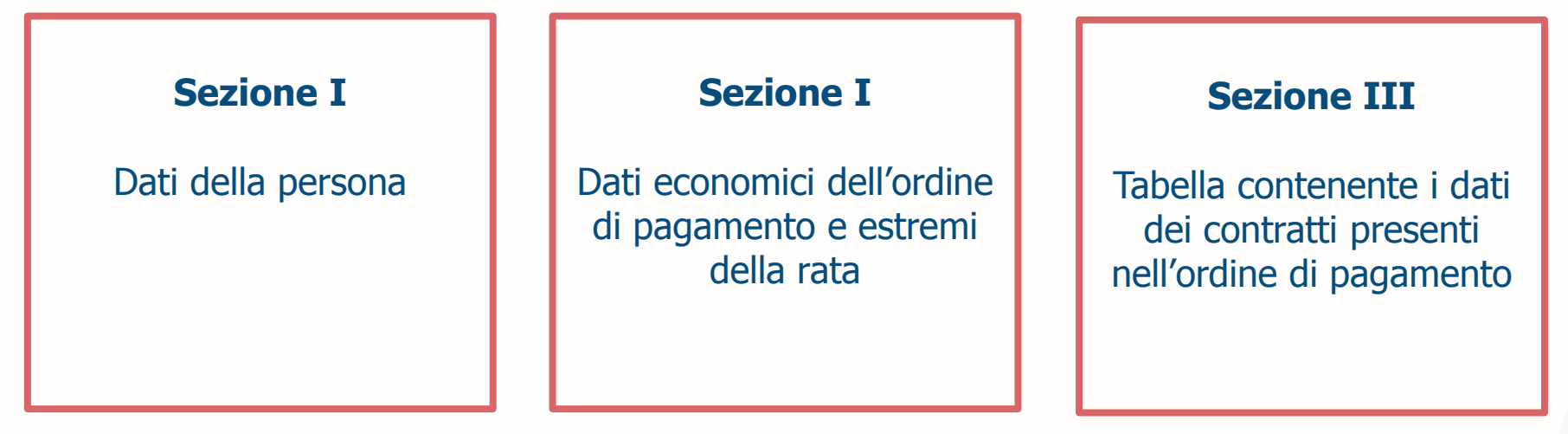

Attraverso il pulsante "**Modalità di pagamento**" sarà possibile accedere agli estremi del versamento del dipendente. Verranno prospettate **le modalità di pagamento (es. il codice IBAN) relative al cedolino scelto** e le ultime modalità inserite su NoiPA (potrebbero risultare diverse, nel caso di aggiornamento delle stesse da parte del dipendente successivamente al pagamento).

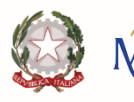

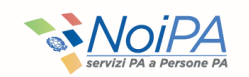

### Funzione «Consultazione TFR» -«Ricerca pratiche TFR»

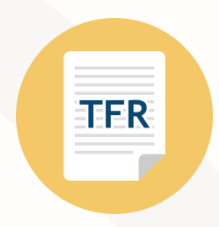

La funzione permette di monitorare lo stato di lavorazione delle dichiarazioni **TFR** inviate a **INPS**. È possibile consultare il **TFR** maturato a partire dal 1 settembre 2015, in quanto, per i contratti precedenti **l'anno scolastico 2015/2016**, la predisposizione e l'invio dei **TFR** non avveniva in modalità automatica ed era a carico delle scuole.

Cliccando sul tasto **«Ricerca»** è possibile visualizzare la tabella contenente l'elenco delle pratiche TFR che soddisfano i criteri di ricerca.

|               |             |                 |                     |             | Elenco Pratic | he              |                      |                      |                   |                  |          |
|---------------|-------------|-----------------|---------------------|-------------|---------------|-----------------|----------------------|----------------------|-------------------|------------------|----------|
|               | Trovar X    |                 |                     |             |               |                 |                      |                      |                   |                  |          |
| Id<br>Pratica | Nominativo  | Codice Fiscale  | Codice<br>Contratto | Data Inizio | Data Fine     | Tipo<br>Modello | Causa<br>Cessazione  | Stato<br>Lavorazione | Numero<br>Pratica | Stato<br>Pratica | Dettagli |
| 140,400       | 10.0 (0.00  | encountry of    | 100000              | 02/10/2017  | 22/12/2017    | TFR1            | Termine<br>Contratto | Inviato              |                   | Elaborata        | 12       |
| (mark)        | 10.0 (0.00  | ACCREMINANCE    | -                   | 03/10/2016  | 10/06/2017    | TFR1            | Termine<br>Contratto | Inviato              | 11000-000-000     | Elaborata        | B        |
| -             | 10.0 (0.04) | 62070908-200-01 | 10000               | 17/12/2015  | 06/06/2016    | TFR1            | Termine<br>Contratto | Inviato              | 110010010100      | Elaborata        | 13       |

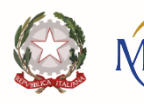

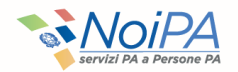

### Funzione «Consultazione TFR» -«Dettaglio TFR»

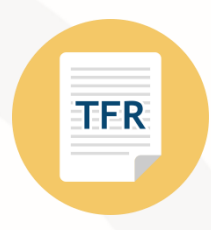

Selezionando la voce **«Dettaglio»**, associato a ciascuna riga della lista prodotta dalla ricerca, viene emessa una schermata contenente il dettaglio della pratica TFR. La funzione prospetta i dati di dettaglio relativi alla singola pratica.

| Sezione I          | Sezione II         | Sezione III               | Sezione III                                                          |
|--------------------|--------------------|---------------------------|----------------------------------------------------------------------|
| Dati della persona | Dati del contratto | Dati della pratica<br>TFR | Tabella contenente<br>i periodi di servizio,<br>con relativi importi |

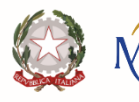

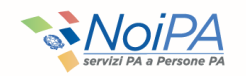